## 2023年涪城区义务教育阶段学校学位申请流程

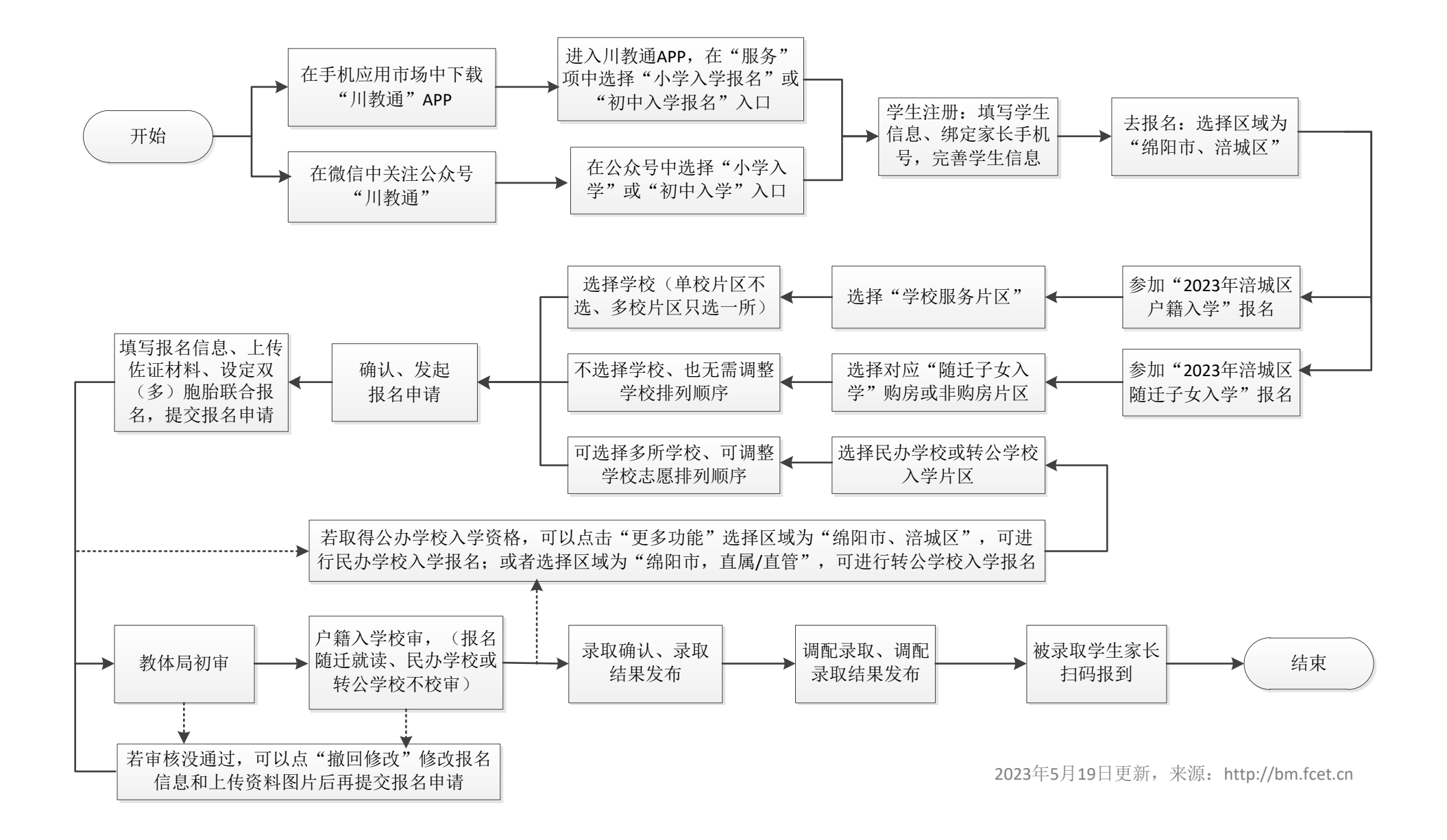